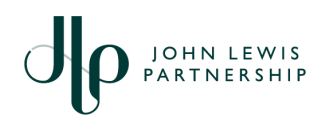

# Completing Supplier Diversity Information in Coupa (Legacy Suppliers Only)

For Suppliers of the John Lewis Partnership

## **Purpose:**

The John Lewis Partnership is inviting all its suppliers with diversity status to complete the Diversity Section of the supplier information held on Coupa, the Partnership's Purchasing and Payments system. This information will allow the Partnership to report against the diverse nature of its supply base and support the Partnership's vision to become the UK's most inclusive business.

### Actions:

- On receipt of a Notification asking for information, click on Update
   Profile
- 2. Log into you Coupa account using your username and password
- 3. On the **Profile** tab, click on **Information Requests**

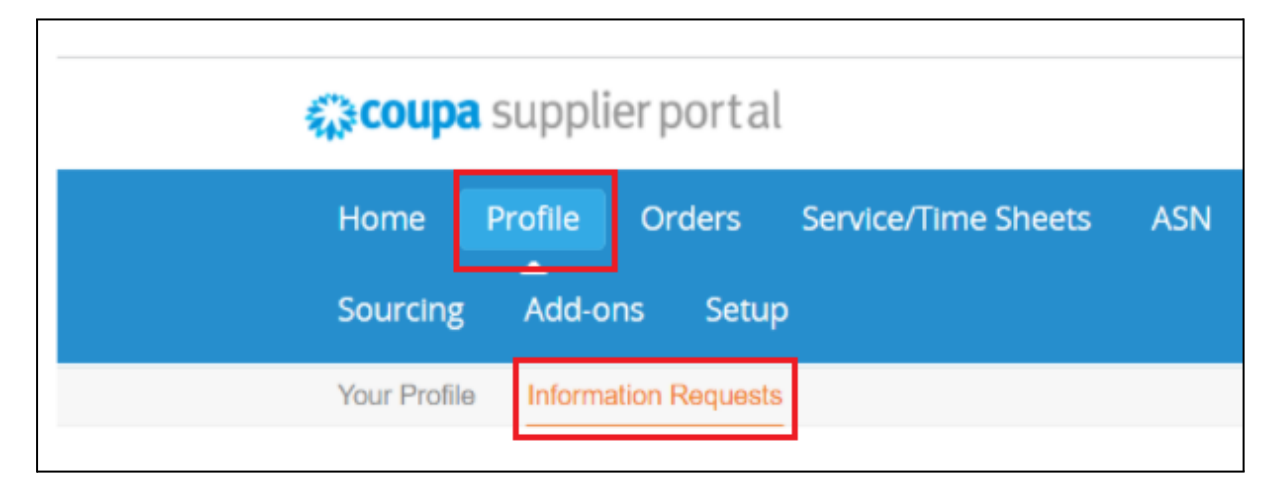

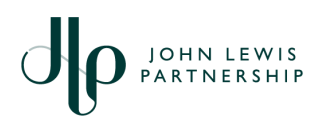

JOHN LEWIS JOHN LEWIS WAITROSE

### 4. Next, click Add Diversity

| Click 'Add Diversity'                                                                       |         |      |        |
|---------------------------------------------------------------------------------------------|---------|------|--------|
| Supplier Diversity                                                                          |         |      |        |
| If you are a small or diverse business, add the categories that apply to you. Add Diversity |         |      |        |
|                                                                                             | Decline | Save | Submit |

- 5. Complete the Supplier Diversity section:
  - 5.1. Select your **Country**
  - 5.2. Start typing to select a **Diversity Category**
  - 5.3. Enter details of your **Diversity Certificate** (if applicable)
- 6. Click **File** to attach proof of your certification

| Supplier Diversity    |                |   |
|-----------------------|----------------|---|
| Country               | United Kingdom | ~ |
| Diversity Category    | Select         |   |
| Diversity Certificate |                |   |
| Agency                | Select         |   |
| Effective Date        | mm/dd/yy       |   |
| Expiration Date       | mm/dd/yy       |   |
| Attachments           | Add File       |   |
| Description           |                |   |
|                       |                |   |
|                       | 1.             |   |

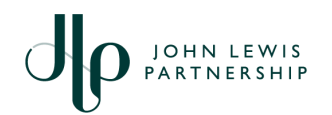

#### 7. Once complete, click **Submit**

7.1. Alternatively, click **Save** if you wish to return to this page later to complete your information

#### 7.2. Or click **Decline** if you do not wish not to add these details

| Supplier Diversity                                                            |         |      |        |
|-------------------------------------------------------------------------------|---------|------|--------|
| If you are a small or diverse business, add the categories that apply to you. |         |      |        |
| Add Diversity                                                                 |         |      |        |
|                                                                               |         |      |        |
|                                                                               | Decline | Save | Submit |
|                                                                               |         |      |        |

### What happens next:

Once submitted, your diversity details are automatically added to your Coupa

profile

# **Related Information:**

Link to: <u>ilpsuppliers.com</u> portal

Link to: jlpsupplierhelp portal